## สำหรับผู้สร้างห้องประชุม (Moderator)

Case I : กรณีสร้างห้องประชุมโดยทันที่ ไม่นัดหมายล่วงหน้า (ไม่ Schedule ล่วงหน้า)

- 1. Login เข้า Web Bluejeans log in เข้า Account โดยใช้ Username/Password
- 2. กด Copy url

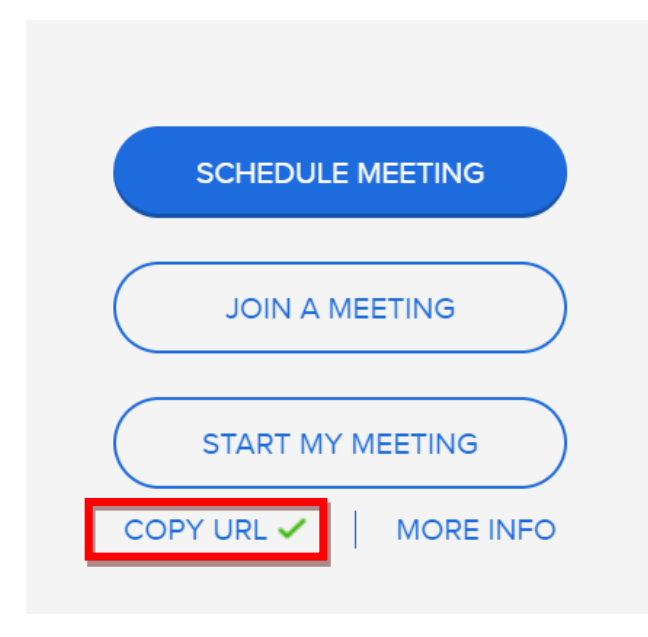

3. ส่ง URL ที่ Copy ไว้ให้ผู้เข้าร่วมประชุม (Attendee)

Case II : กรณีสร้างห้องประชุมโดยนัดหมายล่วงหน้า

1. Login เข้า Web Bluejeans log in เข้า Account โดยใช้ Username/Password

## 2. no Schedule meeting

| S    | CHEDULE MEETING |     |
|------|-----------------|-----|
|      | JOIN A MEETING  |     |
| S    | TART MY MEETING |     |
| COPY | URL 🗸 🕴 MORE I  | NFO |

กำหนดชื่อห้องประชุม และ ระบุอีเมลผู้เข้าร่วม

| Meeting Title                 |                                                             |
|-------------------------------|-------------------------------------------------------------|
| Test Meeting                  |                                                             |
| Add meeting description       |                                                             |
| From                          | То                                                          |
| 02 Aug 2019 11:00 A           | M 02 Aug 2019 12:00 PM                                      |
| GMT +0700 Asia/Bangkok        |                                                             |
| Repeat Meeting                |                                                             |
| nvite Participants Separate e | each email id with a comma. Limited to first 100 participar |
|                               | -                                                           |
|                               |                                                             |

4. กด Schedule meeting

## สำหรับผู้เข้าร่วมประชุม (Attendee)

Case I : กรณีเข้าห้องประชุมโดยทันที ไม่นัดหมายล่วงหน้า (ไม่ Schedule ล่วงหน้า)

1. กด Click Link เพื่อเข้าห้องประชุม จะเจอหน้าจอตามด้านล่าง

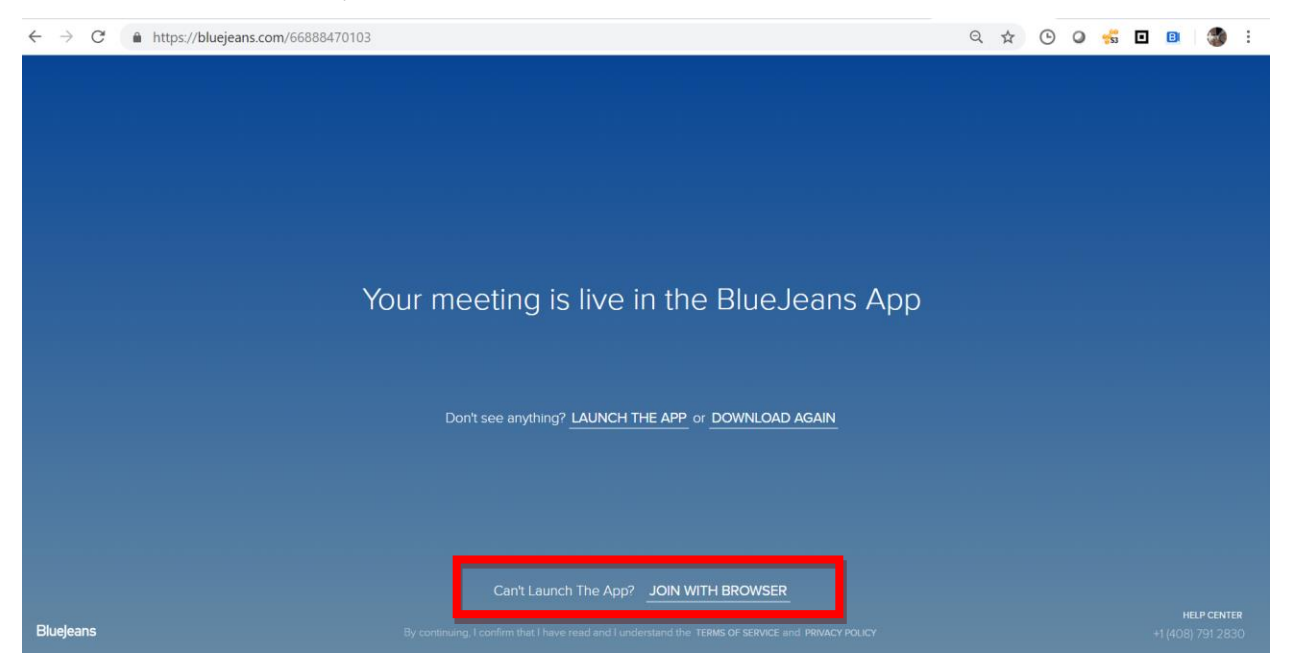

2. no JOIN WITH BROWSER

Case II : กรณีเข้าห้องประชุมที่ถูกนัดหมายล่วงหน้า

1. กดคลิ๊ก Link ที่อยู่ในอีเมล Calendar ที่ส่งมาพร้อมกับอีเมล

## Case III : การเข้าร่วมผ่าน Application

- 1. หลังจากเข้า Application ใน มือถือ หรือ คอมพิวเตอร์
- 2. ใส่ meeting id ในช่อง Meeting id และใส่ passcode (ถ้ามี)
- 3. เลือกลำโพง และ ไมต์ของอุปกรณ์ก่อนเข้าการประชุม

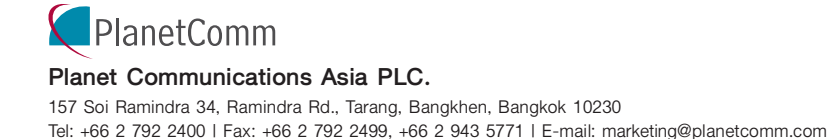

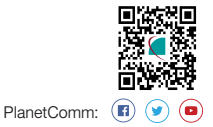